## Instalacja Linumeric-LPT V1/V2/V3/V3.2

Aby maksymalnie ułatwić instalację, przygotowana została specjalna dystrybucja systemu Debian 12, dedykowana dla LinuxCNC oraz Linumeric-LPT. Po zainstalowaniu tego systemu, użytkownik otrzyma w pełni działający system Debian z jądrem RT wraz z linuxCNC 2.9.3, skonfigurowanymi wszystkimi interfejsami, oraz z zainstalowaną obsługą linumeric-LPT V1/V2/V3 oraz V3.2.

Aby zainstalować system, należy:

-Pobrać obraz systemu klikając w poniższy link:

debian-live-Linumeric-amd64-xfce.iso

UWAGA:

Proszę nie przejmować się numerem wersji systemu, ponieważ może ona się zmieniać z każdą aktualizacją.

-Utworzyć bootowalny nośnik z pobranym obrazem

-Uruchomić komputer który będzie testowany z opcją bootowania z USB lub CD (zależy jaki mamy nośnik)

-Po pojawieniu się menu bootowania, zaznaczyć opcję **Live Linumeric system (amd64)** i nacisnąć klawisz TAB lub e (sprawdź podpowiedź na dole ekranu)

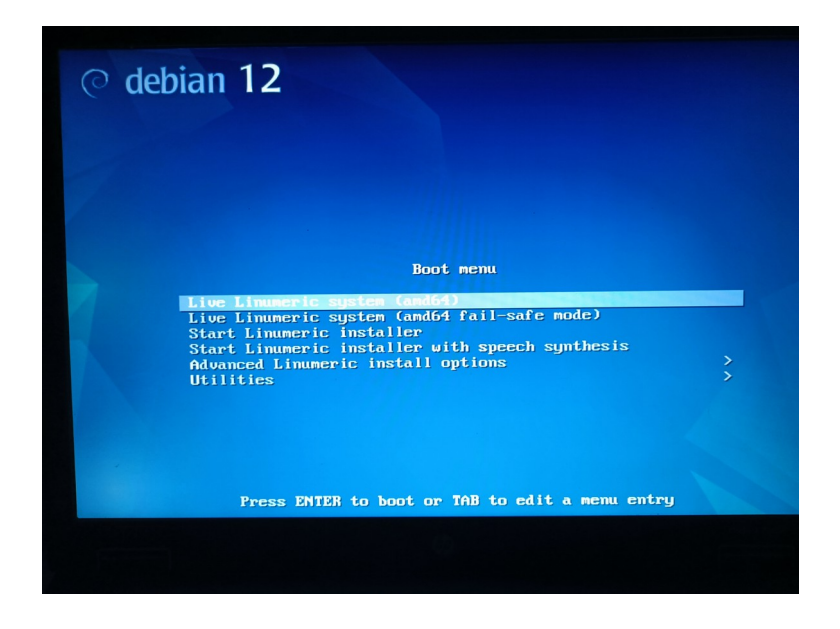

-Wpisać izolację 2 rdzeni procesora o najwyższym numerze, poprzez opcję isolcpus.

Rdzenie numerowane są od 0, więc jeśli rdzeni jest 4 to wpisujemy isolcpus=2,3, jeśli rdzeni jest 8 to wpisujemy isolcpus=6,7.

Chodzi o liczbę rdzeni dostępnych dla systemu, czyli jeśli komputer ma 4 fizyczne rdzenie po 2 wątki na rdzeń, to dla systemu jest to 8 rdzeni.

Isolcpus powoduje, że system nie korzysta z tych rdzeni i dzięki temu mogą cały swój czas poświęcić na obsługę procesów realtime.

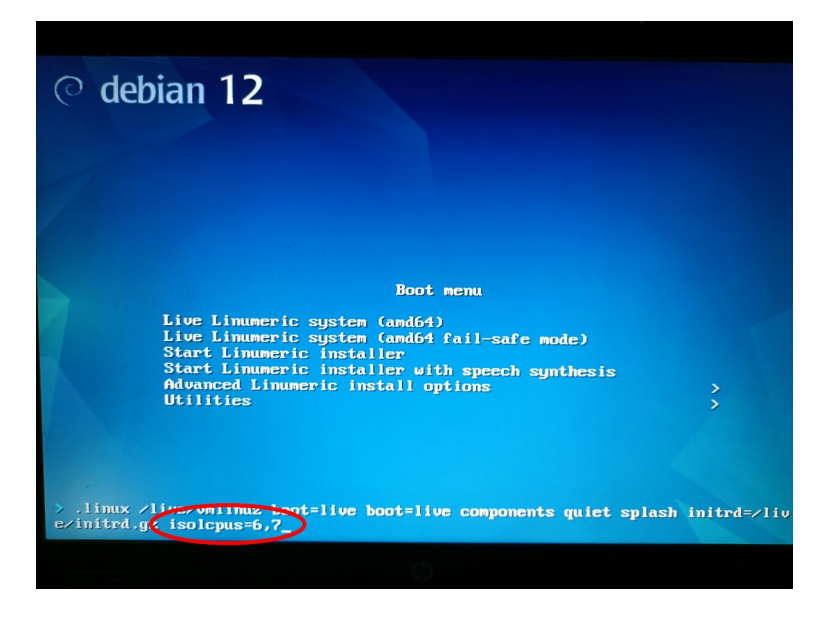

Nacisnąć Enter i uruchomi się w pełnie działający system, z zainstalowana obsługą Linumeric-LPT.

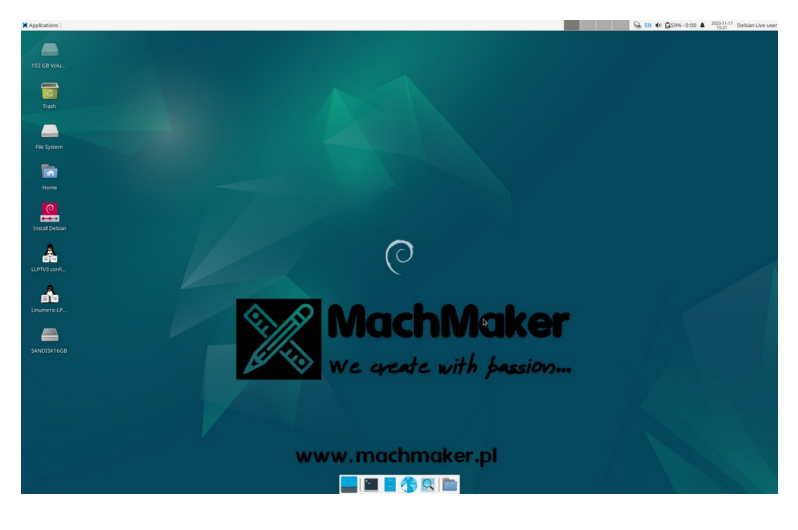

Już w tym momencie można przystąpić do testowania urządzenia Linumeric. Aby testować, należy wyłączyć wifi

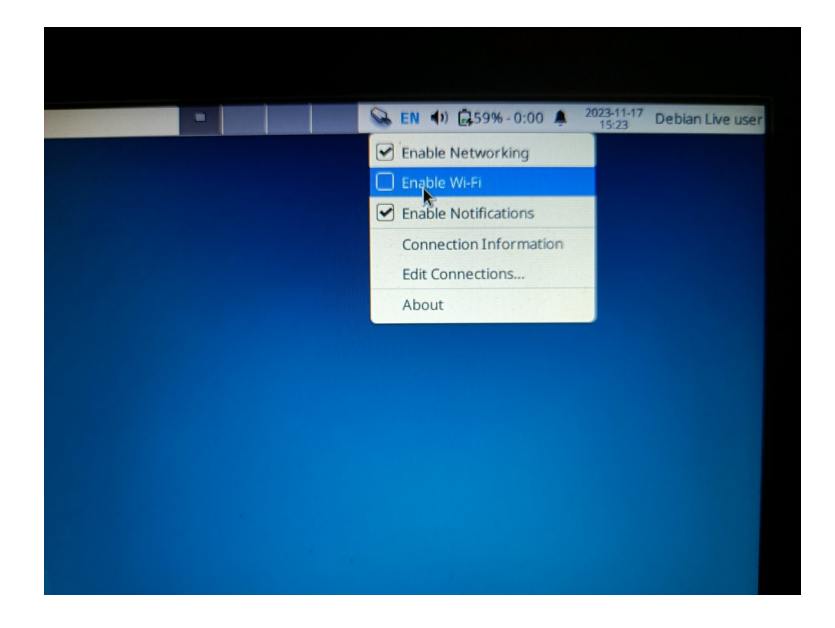

i wybrać profil połączenia ethernetowego o nazwie Linumeric.

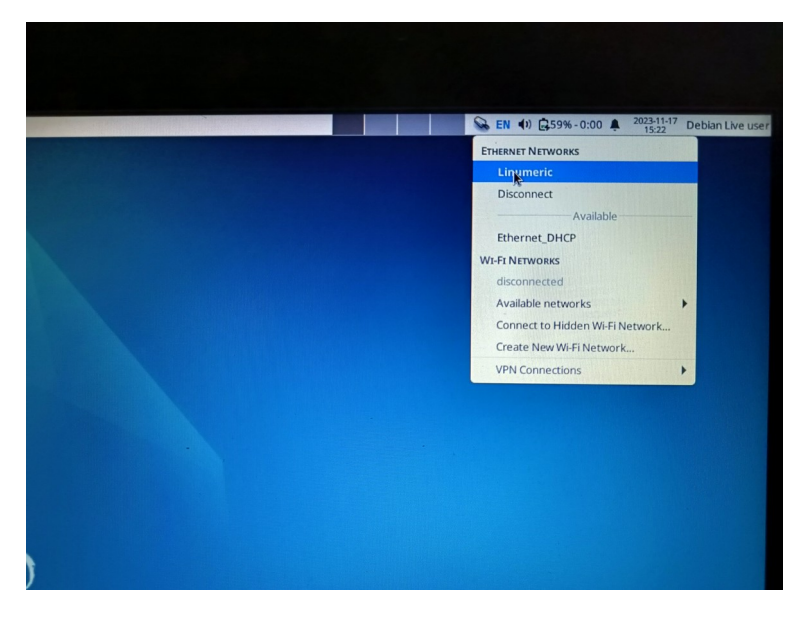

Aby dowiedzieć się jak testować i przygotować pierwszą konfigurację LinuxCNC, należy zapoznać się z kolejnymi instrukcjami.

Aby zainstalować system, należy połączyć się z internetem (albo przez Wifi, albo przez ethernet używając profilu Ethernet\_DHCP)

W celu uruchomienia instalacji , należy uruchomić z pulpitu instalator Install Debian

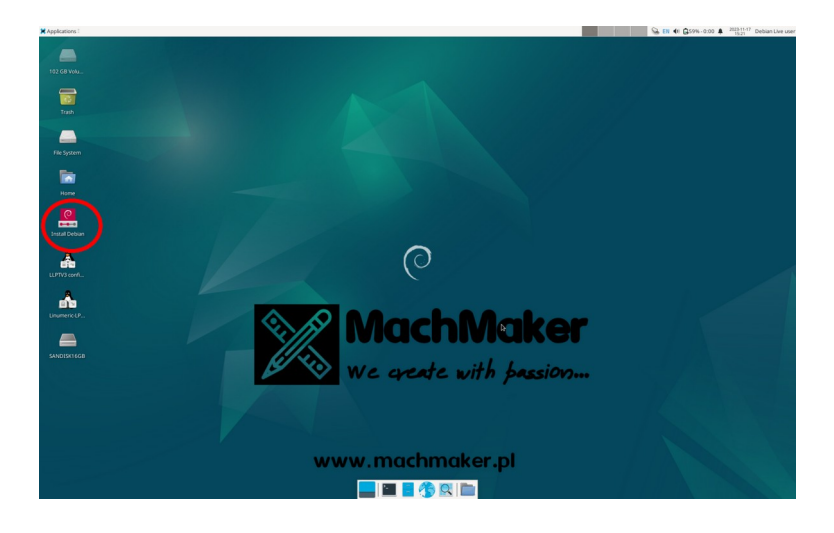

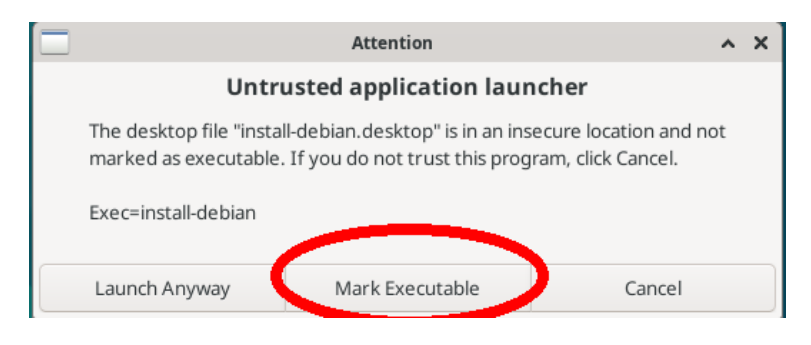

Wybrać język

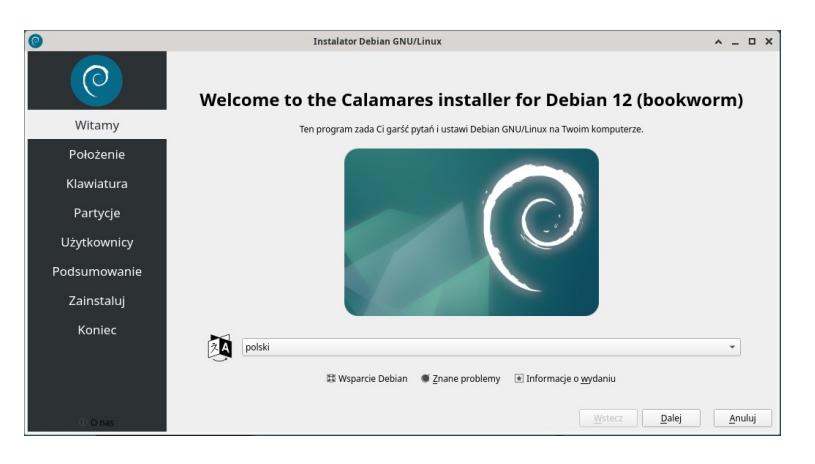

## Region i strefę czasową

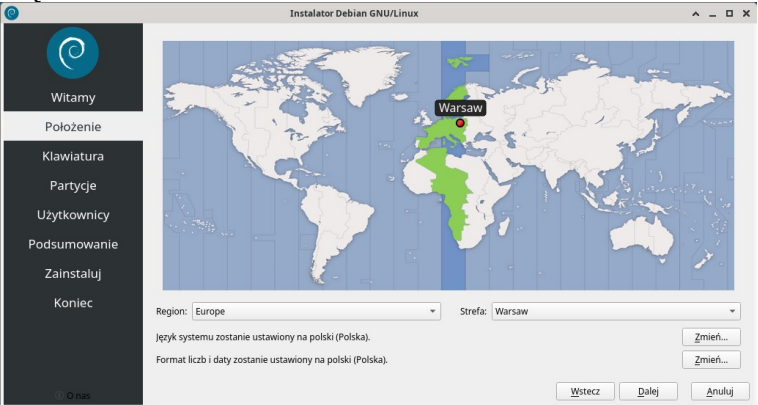

## Układ klawiatury

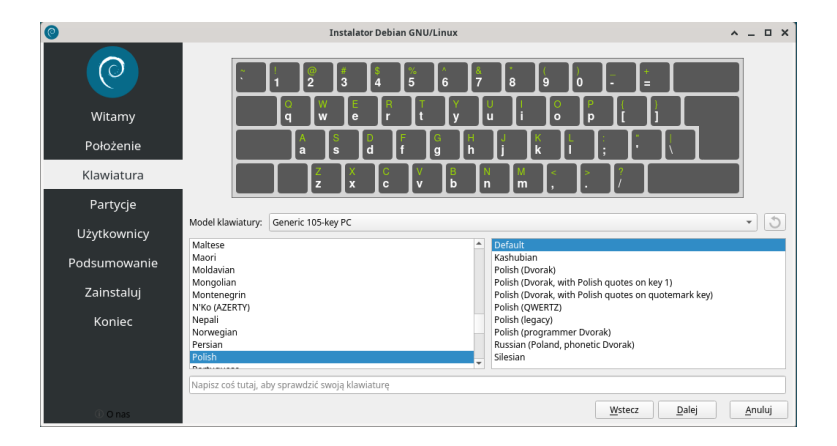

Wybrać lub utworzyć partycję (dla początkujących najlepszą opcją jest instalacja tylko tego systemu na komputerze, więc będzie to opcja **Wyczyść dysk**, zaawansowani użytkownicy jeśli chcą wybrać inną kombinację, to sobie poradzą)

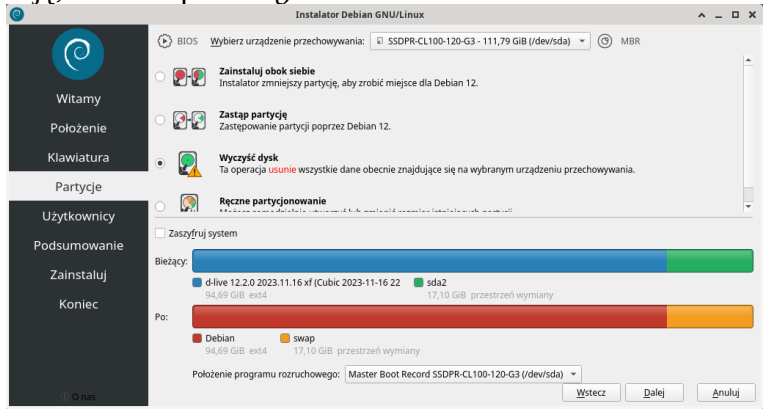

Ustawić nazwę użytkownika, hasło, opcję automatycznego logowania

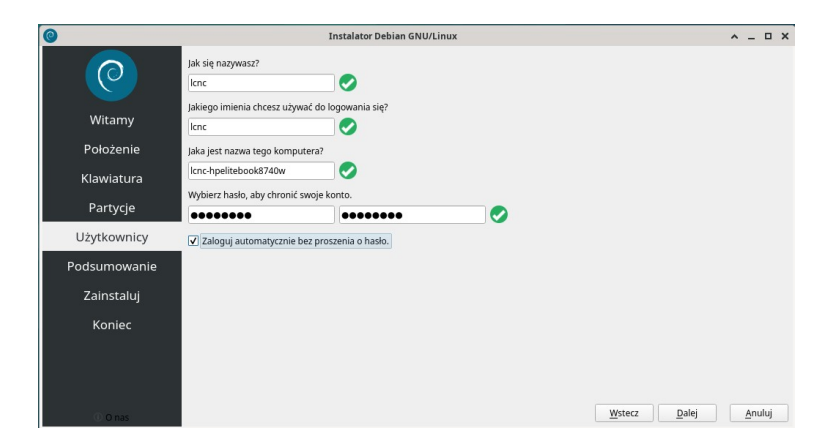

I uruchomić instalację

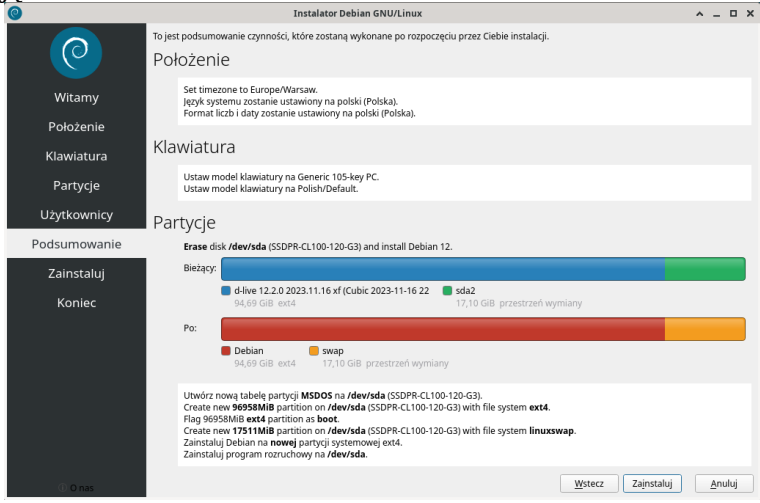

Instalator wskaże postęp prac

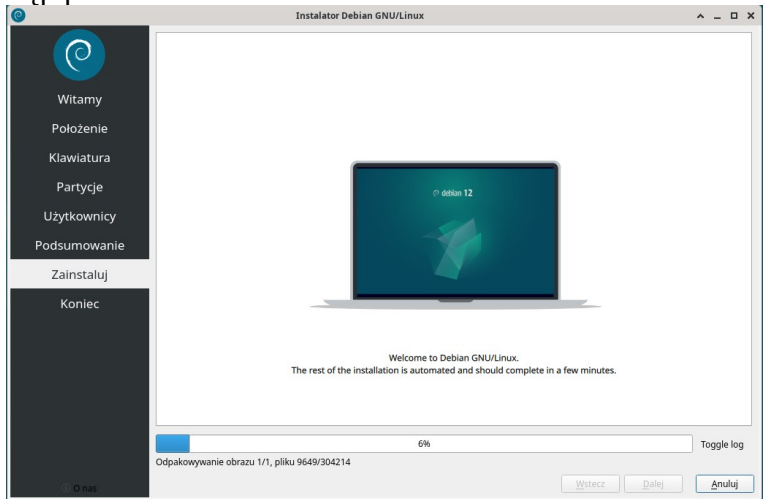

I poinformuje o zakończonej instalacji.

| 0            | Instalator Debian GNU/Linux                                                                                                    | ^ -  |       | × |  |  |  |  |  |  |  |
|--------------|----------------------------------------------------------------------------------------------------|------|-------|---|--|--|--|--|--|--|--|
| 0            |                                                                                                    |      |       |   |  |  |  |  |  |  |  |
| Witamy       |                                                                                                    |      |       |   |  |  |  |  |  |  |  |
| Położenie    |                                                                                                    |      |       |   |  |  |  |  |  |  |  |
| Klawiatura   |                                                                                                    |      |       |   |  |  |  |  |  |  |  |
| Partycje     |                                                                                                    |      |       |   |  |  |  |  |  |  |  |
| Użytkownicy  | Wszystko gotowe.                                                                                                    |      |       |   |  |  |  |  |  |  |  |
| Podsumowanie | Debian 12 (bookworm) został zainstalowany na Twoim komputerze.<br>Możesz teraz ponownie uruchomić komputer, aby przejść do nowego systemu, albo kontynuować używanie środowiska live Debian ( |      |       |   |  |  |  |  |  |  |  |
| Zainstaluj   | naceae core ponorme a actorne anipular, any pregra ao mongo systema, ano nonynamae ay name a commune a co                                                                                     |      |       |   |  |  |  |  |  |  |  |
| Koniec       | ☑ ∐ruchom ponownie teraz                                                                                                    |      |       |   |  |  |  |  |  |  |  |
|              |                                                                                                    |      |       |   |  |  |  |  |  |  |  |
|              |                                                                                                    |      |       |   |  |  |  |  |  |  |  |
|              |                                                                                                    |      |       |   |  |  |  |  |  |  |  |
|              |                                                                                                    |      |       |   |  |  |  |  |  |  |  |
|              |                                                                                                    |      |       |   |  |  |  |  |  |  |  |
|              | <u>W</u> stecz <u>D</u> alej                                                                                                    | Ukor | iczon | 0 |  |  |  |  |  |  |  |

Można ponownie uruchomić komputer lub kontynuować testowanie.

Po ponownym uruchomieniu (już bez dysku instalacyjnego) uruchomi się system. Aby nie edytować za każdym razem w opcjach przy włączaniu, należy na stałe ustawić izolację rdzeni procesora. W tym celu należy uruchomić aplikację **Grub-customizer** 

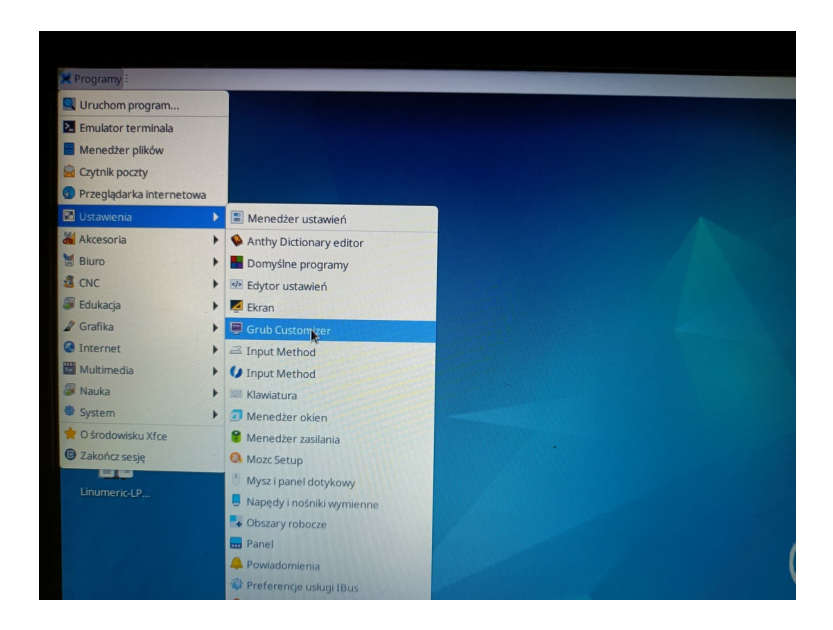

I w zakładce Ustawienia ogólne dopisać polecenie izolacji dla domyślnej konfiguracji.

| ×                             | Grub Customizer                                   | ^ _ O X      |
|-------------------------------|---------------------------------------------------|--------------|
| Plik Edycja Widok Pomoc       |                                                   |              |
| 🏝 Zapisz 😑 Usuń               | 2 🗈 🛧 🗶 🌸 🔶 🔂                                     | Przywróć     |
| Konfiguracja listy Ustawienia | ogólne Ustawienia wyglądu                         |              |
| domyślny wpis                 |                                                   |              |
| 🔾 wstępnie zdefiniowane:      | Debian GNU/Linux                                  | ▼ 📵          |
| 🔵 poprzednio bootowany w      | pis                                               |              |
| widoczność                    |                                                   |              |
| Uruchom domyślny wpis p       | bo 5 — + sekundach                                |              |
| ustawienia kernela            |                                                   |              |
| quiet splash resume=UUID=     | 1099afe1-0702-44a2-b444-880e75eb5215 isolcpus=6,7 |              |
| vtwórz wpisy odzyskiwani      |                                                   |              |
|                               | ustawienia                                        | zaawansowane |

Po wpisaniu, kliknąć przycisk Zapisz i uruchomić ponownie komputer.

Po restarcie uruchomi się gotowy system już z izolacją rdzeni.

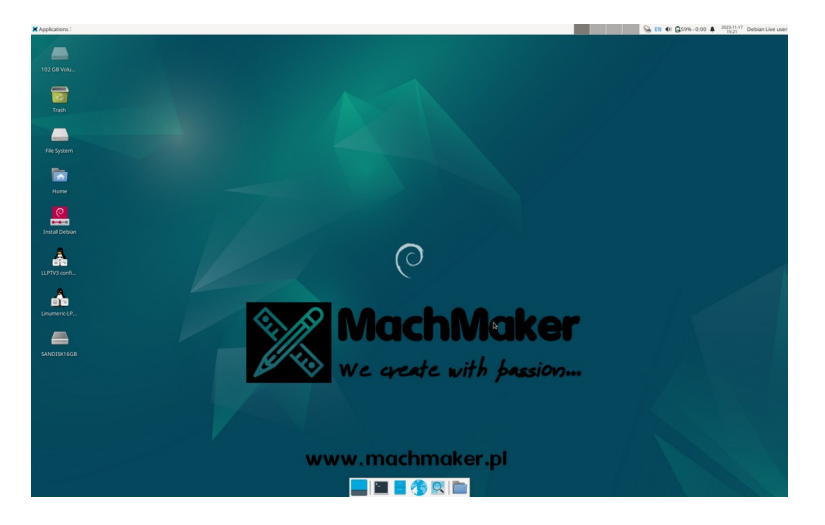

Aby potwierdzić, że rdzenie prawidłowo są izolowane, można uruchomić w terminalu aplikację, wpisując:

htop i sprawdzić, czy 2 ostatnie rdzenie mają zerowe obciążenie.

| _         |                  |               |          |      |      |                    |                     |                     |     |        |        |          |        |                    |     |
|-----------|------------------|---------------|----------|------|------|--------------------|---------------------|---------------------|-----|--------|--------|----------|--------|--------------------|-----|
| <b>}_</b> |                  |               |          |      |      | Term               | iinal - user        | @debian:            | ~   |        |        |          |        | ^ _                |     |
| File      | Edit             | View          | Terminal | Tabs | Help | )                  |                     |                     |     |        |        |          |        |                    |     |
|           |                  |               |          |      |      |                    |                     |                     |     |        |        |          |        |                    |     |
|           | 0[]              |               |          |      |      |                    | 3.3%                | 4[                  |     |        |        |          |        |                    | ]   |
|           | 1[               |               |          |      |      |                    | 4.6%                | 5 [                 |     |        |        |          |        | 4.6%               | ]   |
|           | 2[]              |               |          |      |      |                    | 6.0%                | 6[                  |     |        |        |          |        | 0.0%               |     |
|           | 3[]              |               |          |      |      |                    | 3.2%                | 7[                  |     |        |        |          |        | 0.0%               | 1   |
| Μ         | em[              |               |          |      |      | 621M               | /15.5G              | Тазка               |     | 10, 10 | 4 thr  | 216 k+   |        | unni               | n   |
| S         | wp               |               |          |      |      |                    | 0K/0K               | Load                |     | erage: | 1.98   | 1.94 0.  | 94     |                    |     |
|           | Uptime: 00:04:29 |               |          |      |      |                    |                     |                     |     |        |        |          |        |                    |     |
|           |                  |               |          |      |      |                    |                     |                     |     |        |        |          |        |                    |     |
|           | Main             | I/(           |          |      |      |                    |                     |                     |     |        |        |          |        |                    |     |
|           | PID              | USER          |          | PRI  | NI   | VIRT               | RES                 | SHR                 | S   | CPU% 🛛 | MEM%   | TIME+    | Comman | d                  |     |
|           | 1683             | root          |          | 20   | 0    | 435M               | 101M                | 62456               | S   | 17.1   | 0.6    | 0:21.92  | /usr/l | ib/x               | org |
|           | 3381             | user          |          | 20   |      | 678M               | <mark>55</mark> 948 | <mark>39</mark> 388 |     | 7.9    | 0.3    | 0:00.80  | xfce4- | scre               | ens |
|           | 1993             | user          |          | 20   |      | 466M               | <mark>64</mark> 080 | <mark>31</mark> 504 |     | 5.3    | 0.4    | 0:12.59  | xfwm4  |                    |     |
|           | 3352             | user          |          | 20   |      | <mark>8</mark> 164 | 4324                | <mark>3</mark> 292  |     | 2.6    | 0.0    | 0:01.10  | htop   |                    |     |
|           | 1776             | root          |          | 20   |      | 435M               | 101M                | <mark>62</mark> 456 |     | 1.3    | 0.6    | 0:00.94  |        | ib/x               | org |
|           | 3323             | user          |          | 20   | 0    | 532M               | 51040               | 35196               |     | 0.7    | 0.3    | 0:01.22  | xfce4- | term               | ina |
|           | 1                | root          |          | 20   | 0    | 164M               | 12908               | 9156                |     | 0.0    | 0.1    | 0:34.41  | /sbin/ | init               | co  |
|           | 539              | root          |          | 20   |      | 41400              | 15444               | 14184               |     | 0.0    | 0.1    | 0:00.85  | /lib/s | yste               | md/ |
|           | 557              | root          |          | 20   |      | 27528              | /556                | 4716                |     | 0.0    | 0.0    | 0:00.48  | /lib/s | yste               | md/ |
|           | 1573             | avah:         |          | 20   |      | 7068               | 3308                | 2992                |     | 0.0    | 0.0    | 0:00.05  | avahi- | daem<br>           | on: |
|           | 1574             | root          |          | 20   | 0    | 12912              | 6676                | 6088                |     | 0.0    | 0.0    | 0:00.10  | /usr/l | ibex               | ec/ |
|           | 1576             | root          |          | 20   | 0    | 6608               | 1180                | 1044                | S   | 0.0    | 0.0    | 0:00.00  | /usr/s | bin/               | cro |
| F1H       | elp              | <b>F2</b> Set | tup F3S  | earc | nF4F | ilter              | <b>5</b> ree        | F6Soi               | rtΒ | VE7Nic | e - F8 | Nice +F9 | Kill F | 10 <mark>0u</mark> | it  |

Komputer jest gotowy do pracy!

Jeśli nie wiemy ile mamy rdzeni, coś poszło nie tak z izolacją, można to sprawdzić wpisując w terminal polecenie:

lscpu

i sprawdzić ile rdzeni posiada komputer

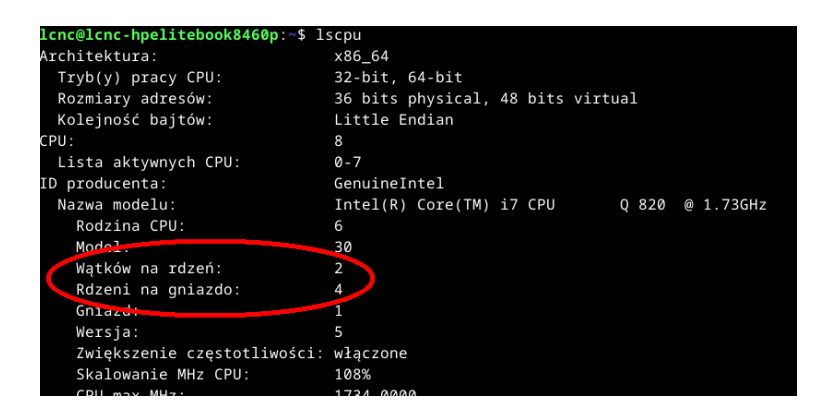

W tym przypadku procesor posiada 4 fizyczne rdzenie po 2 wątki na rdzeń w więc 8 rdzeni logicznych.

Jeśli występują problemy z połączeniem się z urządzeniem Linumeric-LPT V1 lub V2, należy uruchomić terminal i wpisać polecenie:

sudo adduser \$(whoami) dialout

i nacisnąć enter i wpisać hasło jeśli konieczne. Zrestartować komputer.